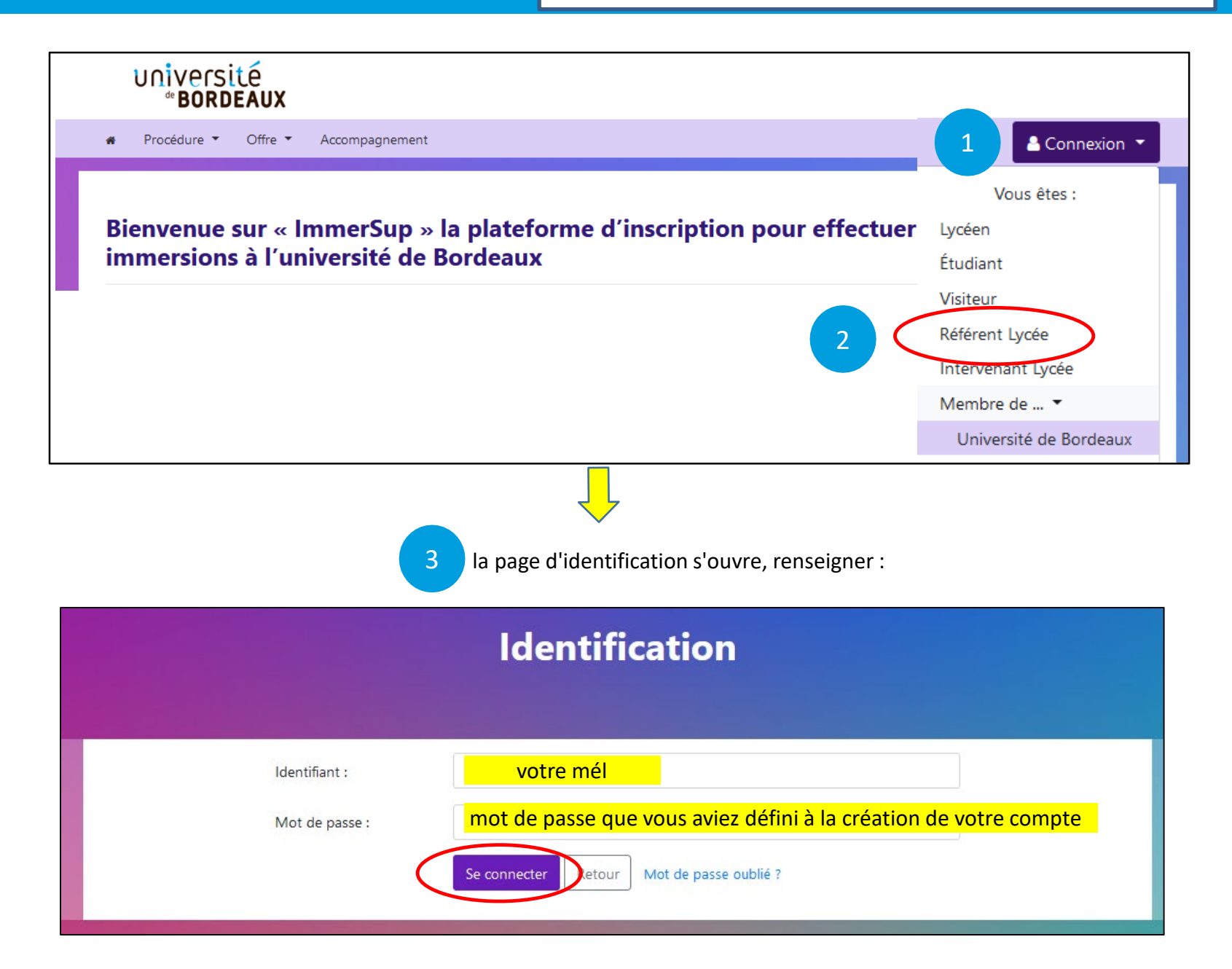

## Valider les comptes élèves de mon lycée

|                                                                                                    | agnement FAQ Lycée •                       | Statistiques 👻 Extraction        | ns                                                                                     |
|----------------------------------------------------------------------------------------------------|--------------------------------------------|----------------------------------|----------------------------------------------------------------------------------------|
|                                                                                                    | 4 Mon lycée<br>Voir tous le<br>Valider les | es inscrits<br>profils lycéens   | La plateforme vous envoie un message lorsque des comptes sont en attente de validation |
| 5 Un tableau de bord s'affiche, accéder à :<br>6 Vérifier qu'il s'agit bien d'un élève de votre établissement                                                                                                    |                                            |                                  |                                                                                        |
| Afficher 25 ¢ éléments Rechercher :                                                                                                    |                                            |                                  |                                                                                        |
| Lycée     Convention     Nom                                                                                                    | Date de naissance                          | Niveau     Class       11     11 | e Date de création<br>→ ↑1 ↑1 ↑1                                                       |
| BORDEAUX: lycée TEST   Conventionné   BRAKNI Rachida   01/07/2006   Terminale   T2   25 avril 2024 à 17:39:12   Valider Rejeter     Affichage de l'élément 1 à 1 sur 1 éléments   -   -   -   -   -   -   -   -   -   -   -   -   -   -   -   -   -   -   -   -   -   -   -   -   -   -   -   -   -   -   -   -   -   -   -   -   -   -   -   -   -   -   -   -   -   -   -   -   -   -   -   -   -   -   -   -   -   -   -   -   -   -   -   -   -   -   -   -   -   -   -   -   -   -   -   -   -   -   -   -   -   -   -   -   -   -   -   -   -   -   -   -   -   -   -   -   -   -   -   -   - </td |                                            |                                  |                                                                                        |
|                                                                                                    |                                            |                                  |                                                                                        |
| 8 Le compte de l'eleve passe en statut "validé". Validation de votre compte Immersion                                                                                                    |                                            | Immersion                        | Profils lycéens                                                                        |
| Il reçoit un message l'en informant.<br>A: immersion pprod route<br>Bonjour Rachida BRAKNI,<br>Votre compte Immersion a bien été validé.<br>Vous pouvez dorénavant vous inscrire aux immersions.                                                                                                    |                                            | )                                | Voulez-vous vraiment valider ce•tte lycéen•ne ?                                        |
|                                                                                                    |                                            |                                  | Oui Non                                                                                |
|                                                                                                    |                                            | immersions.                      |                                                                                        |

Cordialement,